## 売り上げを最大化する

# デジタル名刺 ハンドブック

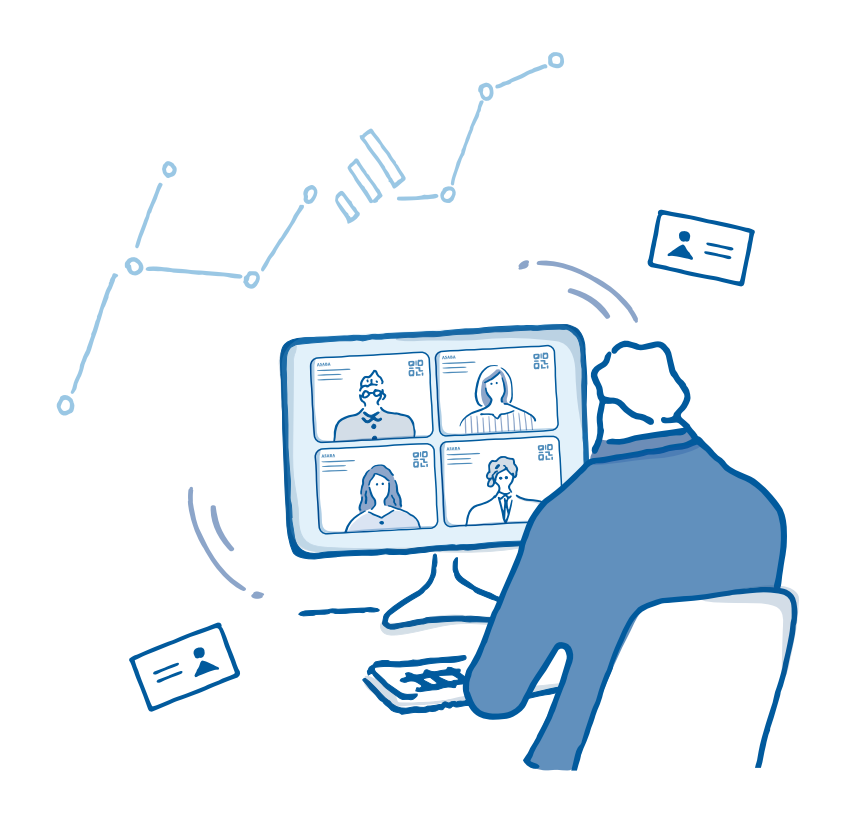

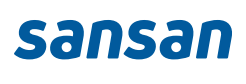

## はじめに

急激に増加するオンラインでのビジネスの出会いを正確に蓄積し、 企業の売り上げ最大化を後押しします。

### **01** デジタル名刺でできること ------2

デジタル名刺で受注率を上げる Sansanユーザー3社に聞いた デジタル名刺の活用法

### 02 デジタル名刺の使い方 ------5

デジタル名刺の送り方 デジタル名刺の受け取り方と返送方法

### **03 現場に浸透させるための活用tips** ----- 9

先方に名刺を送り返してもらうには 商談当日のデジタル名刺交換トーク例 バーチャル背景の設定で交換をスムーズに 「管理者一括設定」で社員の名刺を登録

### 04 外部ツールとの連携 ----- 14

Microsoft Teams連携 Google Workspace™ 機能連携

ご留意事項

※ 本資料は、社内説明用途以外での利用をお控えください。

※ご契約内容や設定状況により、表示される画面が異なる場合がございます。

また、本資料の内容は2025年6月時点のものです。

## デジタル名刺でできること

## 売り上げを最大化するデジタル名刺

関係構築が難しいオンラインで、信頼を獲得し、 接点情報を正確に蓄積することが、これからの事業戦略おいて非常に重要です。

### 1. 企業としての発信力強化

直接会う機会が減り、オンライン会議やメールの割 合が増えています。人や企業としての確かさが伝わ りづらい時代だからこそ、組織全員が自社公式発行 のデジタル名刺を持つことで、企業としての発信力 を強化し、顧客の信頼を獲得します。

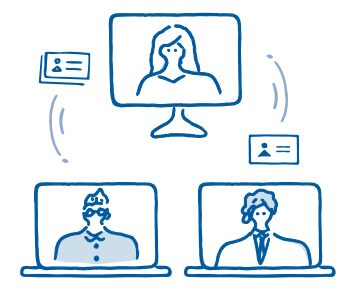

### 2. 正確なデータを蓄積

相手がSansanユーザーでなくても、誰とでも簡単 に名刺交換ができます。いつ、どんな部署 / 役職の 方とお会いしたのか、オンラインの接点を漏れなく 蓄積することが数年先も見据えた資産になります。

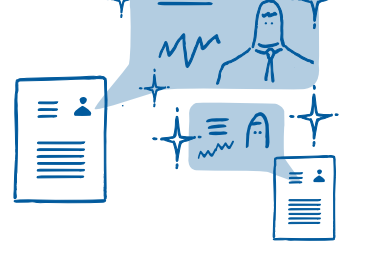

### 3. リッチなデータの活用

ー度デジタル名刺を交換すれば、人事異動や企業の決算など、ビジネスに必要なあらゆる情報が受け 取れます。コンプライアンスチェックやSFA,MA連 携など、普段お使いのSansanと同じように、データ 活用が広がります。

### 4. 現場浸透のしやすさ

これらの価値が、ビジネス習慣である「名刺交換」 だからこそ、オンラインでも簡単に実現します。現 場 でのツール定着がスムーズで、今すぐにはじめ られます。

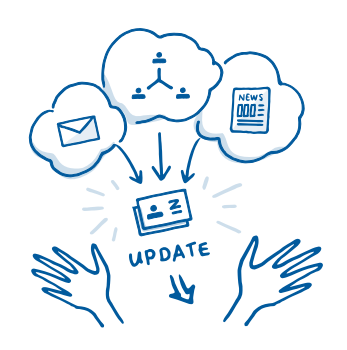

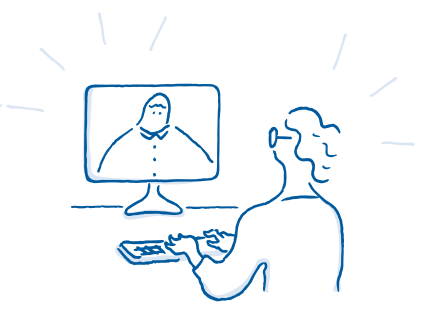

## Sansanユーザー2社に聞いた デジタル名刺の活用法

率先してデジタル名刺を社内へ展開した Sansanユーザー3名のデジタル名刺の活用シーンをご紹介します。

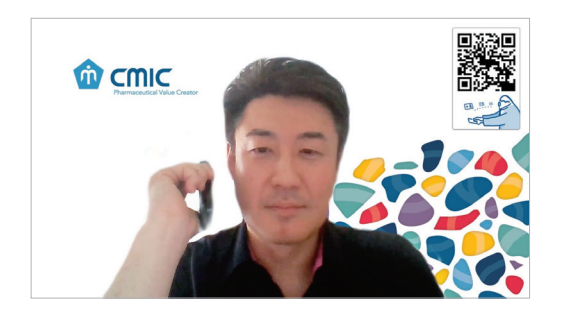

シミックホールディングス株式会社 成田さん

### オンラインイベントから、 案件を創出

デジタル名刺があれば、順番待ちをせずに、イベ ントの登壇者とも名刺交換ができます。Sansan のオンラインイベントでは、スピーカーの方がデ ジタル名刺を公開されていたため、そこからス ムーズに名刺交換ができました。結果として、名 刺交換をきっかけに案件を創出できたことは大 変印象に残っています。

### 自己開示が、安心感や 信頼感につながる

デジタル名刺のURLをメールの署名欄に追加し ました。営業担当の引き継ぎの際、顔を合わせた ことがないお客様に、より親近感を持ってもらう ためです。会ったことがなくお互いの情報がない 中でも、デジタル名刺でまずは自らが肩書きや氏 名、顔写真などの情報を提供することで、安心感 や信頼感を感じてもらうことができています。

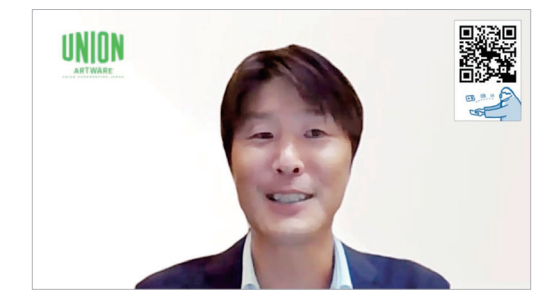

株式会社ユニオン 石丸さん

デジタル名刺の使い方

## デジタル名刺を送る

デジタル名刺の使い方はシンプルです。 URLやQRコード付き背景で共有しましょう。

| ホーム画面右上の<br>[自己名刺]から                                                                                                    |                                                                                                    |
|----------------------------------------------------------------------------------------------------|----------------------------------------------------------------------------------------------------|
| 自己名刺自己名刺                                                                                                    |                                                                                                    |
| R電R<br>山田 賢治<br>Creiy Yumad<br><b>レロビ 賢治</b><br>Tere On AGOR AGOR Set ON UT BIL 28<br>Tere On AGOR AGOR Set ON UT BIL 28<br>Tere On AGOR AGOR Set ON UT BIL 28<br>Tere On AGOR AGOR Set ON UT BIL 28<br>Tere On AGOR AGOR Set ON UT BIL 28<br>Tere On AGOR AGOR Set ON UT BIL 28<br>Tere On AGOR AGOR Set ON UT BIL 28<br>Tere On AGOR AGOR Set ON UT BIL 28<br>Tere On AGOR AGOR Set ON UT BIL 28<br>Tere On AGOR AGOR Set ON UT BIL 28<br>Tere On AGOR AGOR Set ON UT BIL 28<br>Tere On AGOR AGOR Set ON UT BIL 28<br>Tere On AGOR AGOR SET ON UT BIL 28<br>Tere On AGOR AGOR SET ON UT BIL 28<br>Tere On AGOR AGOR SET ON UT BIL 28<br>Tere On AGOR AGOR SET ON UT BIL 28<br>Tere On AGOR AGOR SET ON UT BIL 28<br>Tere On AGOR AGOR SET ON UT BIL 28<br>Tere On AGOR AGOR SET ON UT BIL 28<br>Tere On AGOR AGOR SET ON UT BIL 28<br>Tere On AGOR AGOR SET ON UT BIL 28<br>Tere On AGOR AGOR SET ON UT BIL 28<br>Tere On AGOR AGOR SET ON UT BIL 28<br>Tere On AGOR AGOR SET ON UT BIL 28<br>Tere On AGOR AGOR SET ON UT BIL 28<br>Tere On AGOR AGOR AGOR SET ON UT BIL 28<br>Tere On AGOR AGOR AGOR SET ON UT BIL 28<br>Tere On AGOR AGOR AGOR AGOR AGOR AGOR AGOR AGOR | 弁木一郎<br>▲日はよろしくお願いします。<br>こちらこそよろしくお願いいたします。<br>こちら私のデザイン名刺のURLです。<br>Yonyon株式会社<br>山田 賢治<br>https://ap.sonsan.com/v/vc/f373b24 |
| Integs//db.sansan.com/v/vo/oknd/ckbk2voknv         r4sfitre7li/         URLのみコピー         会社名・氏名・URLをコピー         有効期限: なし 受け取り回数: なし         1         共有用URLを発行・コピー                                                                                                    | 2 チャットツールやメールなどで<br>URLを相手に共有                                                                                                   |

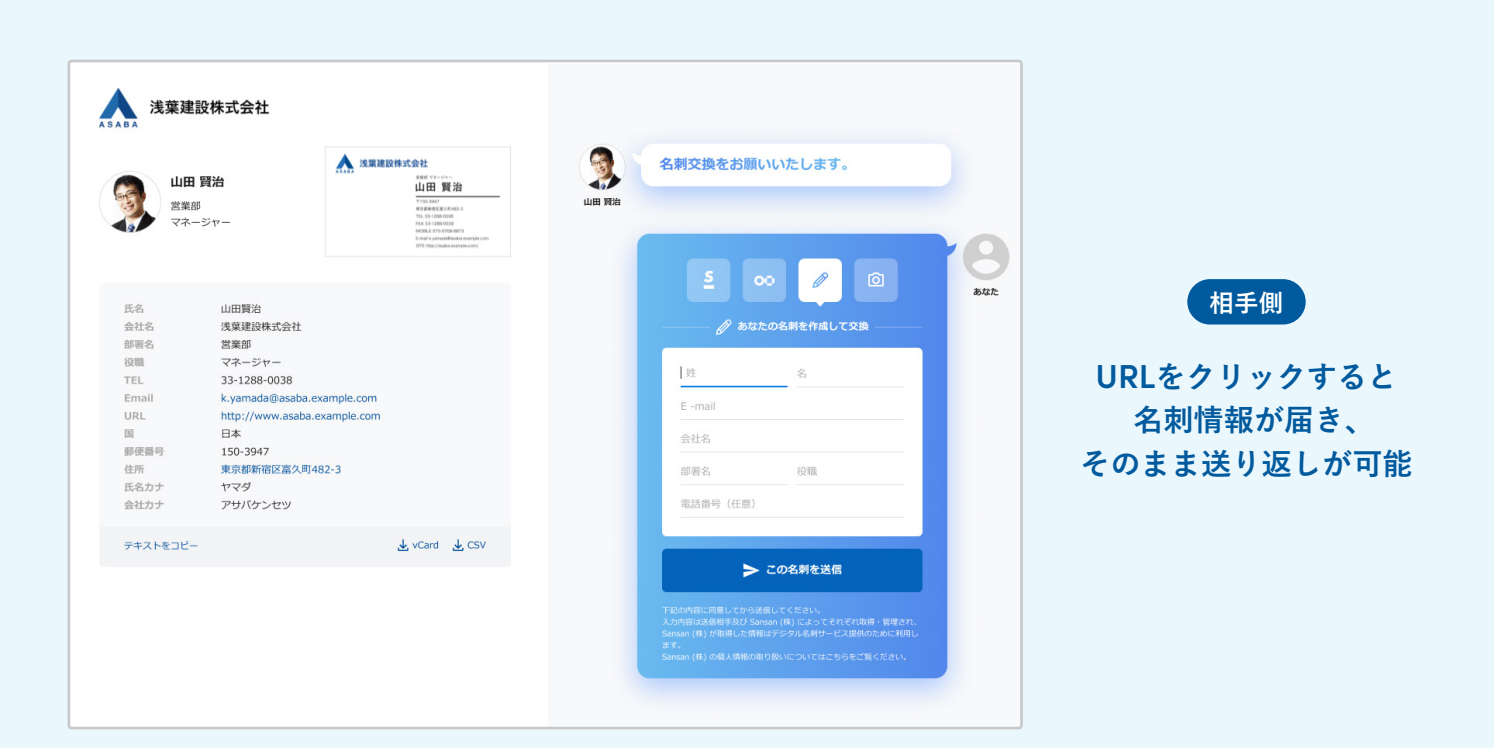

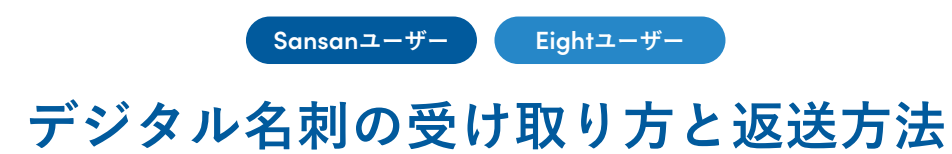

Sansan・Eightユーザー同士は、一瞬で交換が完了します。

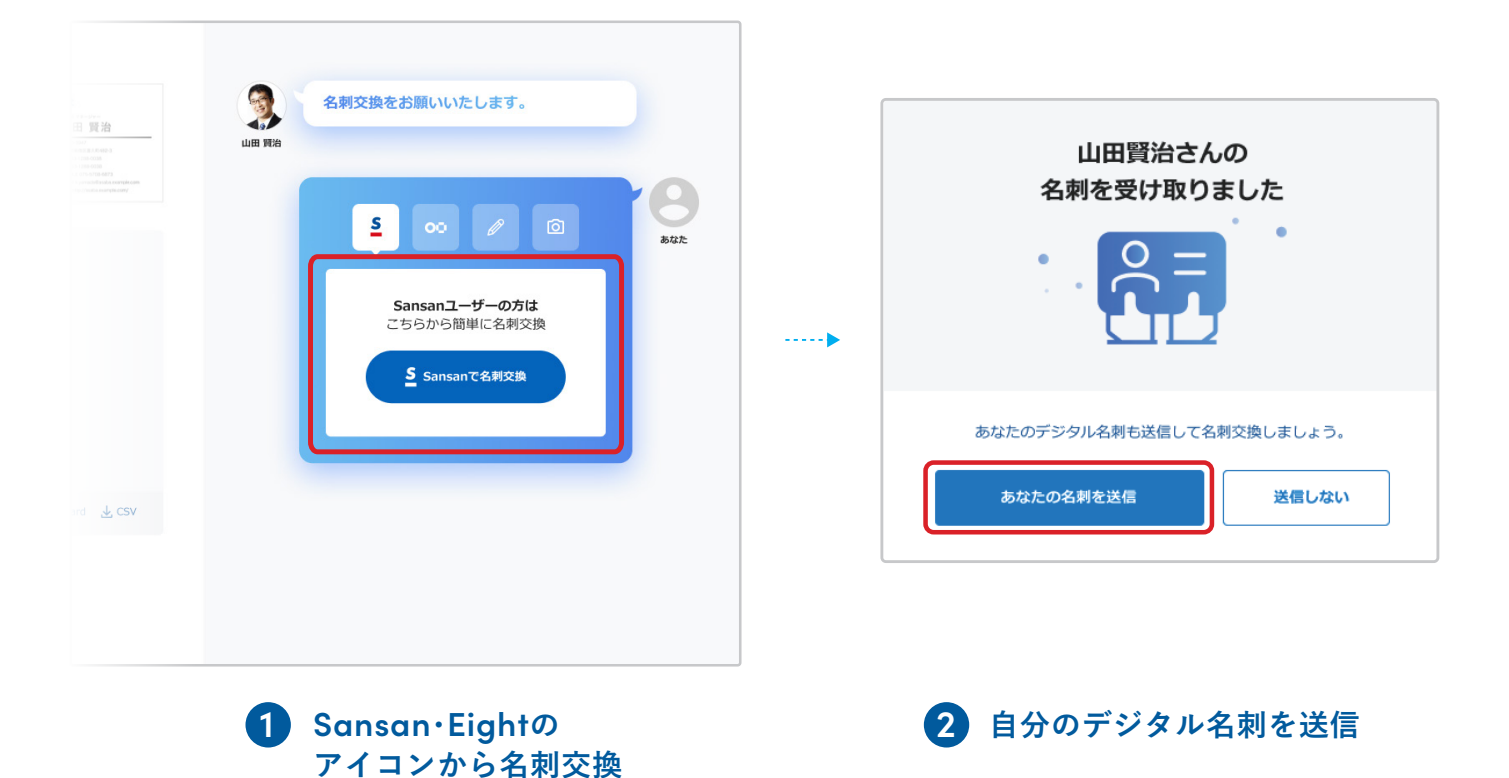

| 受け取り画面に<br>デジタル名刺 | i戻る<br>10 | <sup>業DB</sup> ■■<br>yon株式会社 > | 名柯管理<br>山田 賢治 | コンタクト 👻 二案件管 | u - 11                                      | X<br>デジタル名利を送信しました。                                                                  |                                                                                                    | (?) RE                                | Ω<br>× |  |
|-------------------|-----------|--------------------------------|---------------|--------------|---------------------------------------------|--------------------------------------------------------------------------------------|----------------------------------------------------------------------------------------------------|---------------------------------------|--------|--|
|                   | 2         | 山田 賢治                          |               |              |                                             |                                                                                      |                                                                                                    |                                       |        |  |
|                   | ۵         | 経歴                             | (4)           | Ger          |                                             | <b>治</b> ヤマダ                                                                         |                                                                                                    |                                       |        |  |
|                   | 1:        | 名刺                             | (485)         | 9            |                                             | - 76 - 7                                                                             |                                                                                                    |                                       |        |  |
|                   | D         | コンタクト                          | (83)          | 概要 DCD情報     | 公開プロ                                        | コフィール                                                                                |                                                                                                    |                                       |        |  |
|                   | Be        | 案件                             | (46)          |              |                                             |                                                                                      |                                                                                                    |                                       |        |  |
|                   | _         |                                |               |              |                                             |                                                                                      |                                                                                                    | R 🗎 8 1                               | J 0 🖨  |  |
|                   | ш         |                                |               | 海线生          | =000-89                                     | 22                                                                                   |                                                                                                    |                                       |        |  |
|                   |           | 人事異動・連絡先                       | 変更 🖸          | (最新の名刺)      | 東京都渋谷                                       | 353<br>3区さくら坂1丁目12-8                                                                 | あなたが持っている名                                                                                                    | 刺です。                                  |        |  |
|                   |           | 社内のニュース 🛛                      | ,             |              | 071-933<br>77yamad                          | 4-7187<br>la@44.example.com                                                          |                                                                                                    | Yonyon株式会社株式会社<br>営業部 マネージャー<br>山田 賢治 |        |  |
|                   |           | 企業のニュース 🛛                      | 7             |              | 00                                          | 6 X in                                                                               | Television (in the local state of the local state of the local state o | 名刺所有者:加藤泰彦                            |        |  |
|                   | <b>.</b>  | メッキージ                          |               |              |                                             |                                                                                      | » 詳細を見る                                                                                                    | 名利公與日:2014/05/14<br>デジタルを剥夺換          |        |  |
|                   | iiii‡     | メッピーシ                          |               |              | » 詳細を!                                      | 13                                                                                   |                                                                                                    | リンジル石利文派                              |        |  |
|                   |           |                                |               | 経歴           | 2018年08月<br>2017年11月<br>2017年03月<br>» 詳細を見る | 時点 Yonyon株式会社 営業部 マネージャー<br> 時点 Yonyon株式会社 事業部 享美<br> 時点 Yonyon株式会社 事業部 事業推進チーム<br>ろ |                                                                                                    |                                       |        |  |
|                   |           |                                |               | その他          | 出身校                                         | 未設定                                                                                  |                                                                                                    |                                       | ❷ 編集   |  |
|                   |           |                                |               |              | 卒業年                                         | 未設定                                                                                  |                                                                                                    |                                       |        |  |
|                   |           |                                |               |              | 出身地                                         | 未設定                                                                                  |                                                                                                    |                                       |        |  |
|                   |           |                                |               |              | » すべてを                                      | 表示する                                                                                 |                                                                                                    |                                       |        |  |
|                   |           |                                |               |              |                                             |                                                                                      |                                                                                                    |                                       |        |  |
|                   |           |                                |               | ×+-          | A                                           | tel cas INCAR - L. An An                                                             |                                                                                                    |                                       |        |  |

交換した名刺は、SansanやEightに自動で反映

Sansan・Eight 未使用

## デジタル名刺の受け取り方と返送方法

Sansanを利用していない方でも、送られてきたデジタル名刺を受け取り、 自分の名刺を簡単に送り返すことが可能です。

フォーム入力して返送

| 2 - 974<br>3 - 夏 治<br>10 - 10<br>10 - 10<br>10<br>10 - 10<br>10 - 10<br>10<br>10 - 10<br>10 - 10<br>10 - 10<br>10 - 10<br>10 - 10<br>10 - 10<br>10 | <ul> <li>名刺交換をお願いいたします。</li> <li>山田 現為</li> </ul> | <ul> <li>名刺交換をお願いいたします。</li> <li>山田 和4</li> </ul>        |
|----------------------------------------------------------------------------------------------------|---------------------------------------------------|----------------------------------------------------------|
|                                                                                                    |                                                   | こちら私の名制になります。       000000000000000000000000000000000000 |
| 4 7 czn                                                                                                    |                                                   | 名利用限 vCard CSV                                           |
|                                                                                                    | 1 フォームに名刺情報を入力                                    | <ul><li>2 その場で名刺が作成され</li><li>送り返しが完了</li></ul>          |

#### ШШ ЩА 名刺交換をお願いいたします。 ... .... 9:41 ap.sansan.cor 名刺交換が完了しました <u>5</u> 00 🖉 Ø あなた 調整 泰彦 膨して交換 あなたもデジタル名刺を 持ちませんか? 加藤泰彦 Yonyon ま撮影した名刺で、Eightに登録できます C この名刺でEightに登録 QRをスマホで読み込む あなたの名刺を撮影 QRコードを読み取る 2 ご自身の名刺を撮影し交換完了 \*相手の名刺情報はメールで受け取ることが可能です。

### 名刺を撮影して返送

## 現場に浸透させるための活用tips

## 先方に名刺を 送り返してもらうには

名刺を送り返してもらうことで、データが蓄積されます。 より交換をスムーズに行うための3つのポイントをご紹介します。

#### POINT 1

### デジタル名刺での自己紹介に慣れる

まずは、デジタル名刺交換に慣れましょう。 ミーティングの最初に、チャットで必ずデジタル名刺を送る ことを習慣づけます。パソコンの辞書機能を使うことで、ス ムーズにURLを出せます。

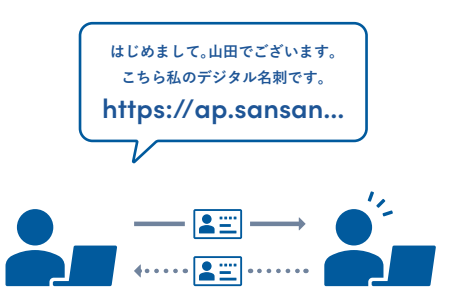

#### POINT 2

### 相手に役立つことを伝える

商談であれば「正しくお客様のことを理解し今後ご提案する ために、ぜひ送り返しをお願いします。」や、セミナーで「交換 された方は、セミナー後も質問歓迎です」とお伝えするなど、 お互いの関係に役立つことを伝えましょう。

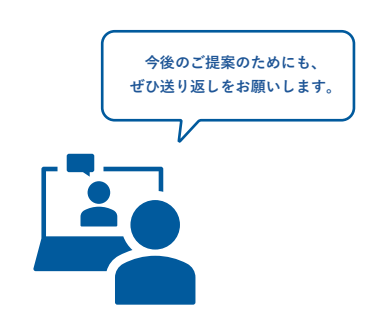

#### POINT 3

### 交換の機会を増やす

紙名刺の交換チャンスは一度きりですが、デジタル名刺だか らこそ、タイミングは無数にあります。 例えば、打ち合わせ前にメールで送ったり、会議やセミナー 登壇でのバーチャル背景として設定する、メールの署名欄を 活用する、など機会を増やすことで、送り返しが増えます。

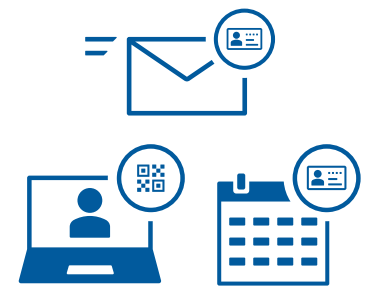

## 商談当日の デジタル名刺交換トーク例

相手がSansanを利用していない場合は、 下記の様に切り出すことで、スムーズに名刺交換いただけます。

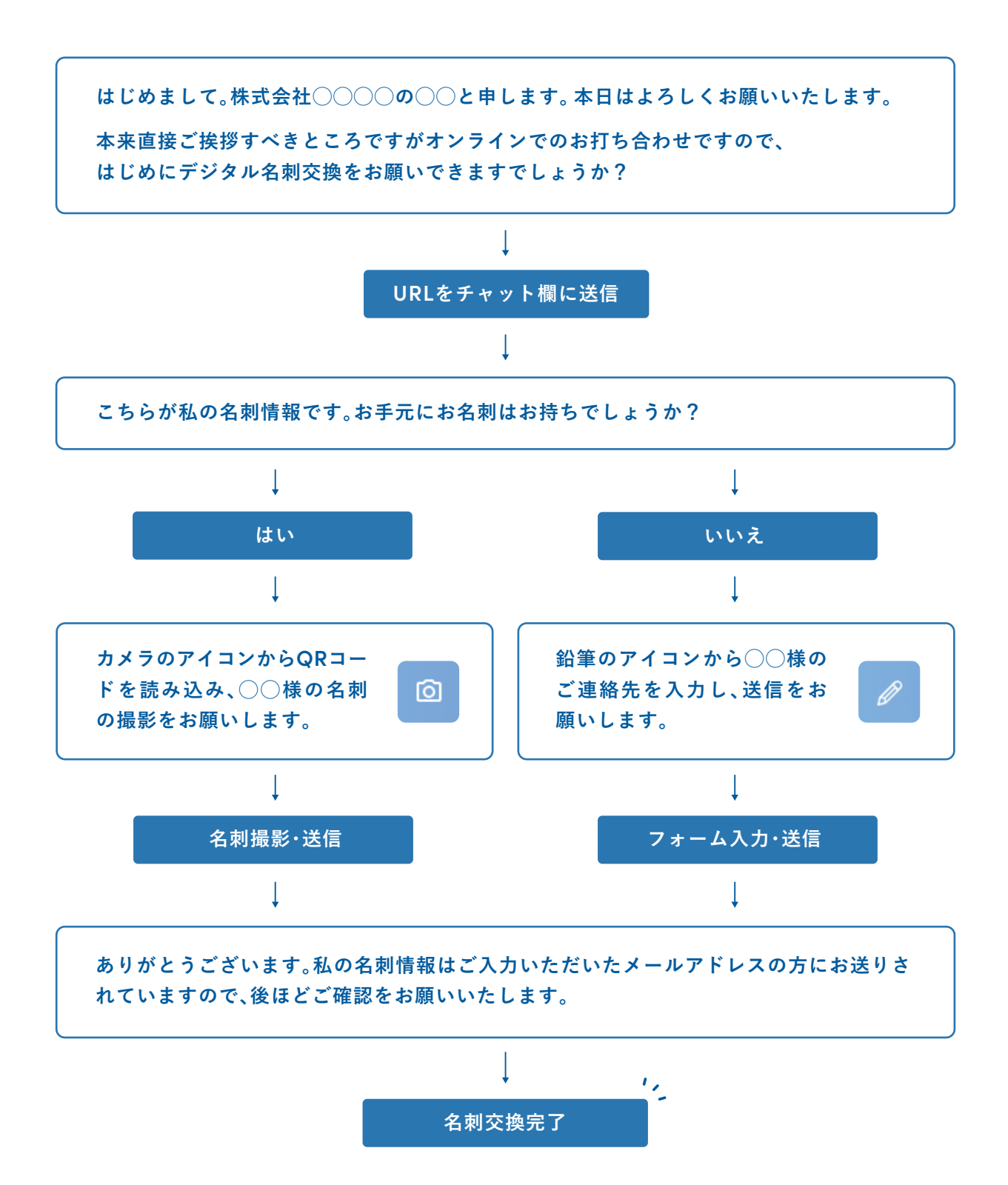

## バーチャル背景の設定で ビジネスに信頼感を

当たり前になったオンラインでの打ち合わせやセミナー。 名刺情報のバーチャル背景を設定することで、より上質な体験になります。

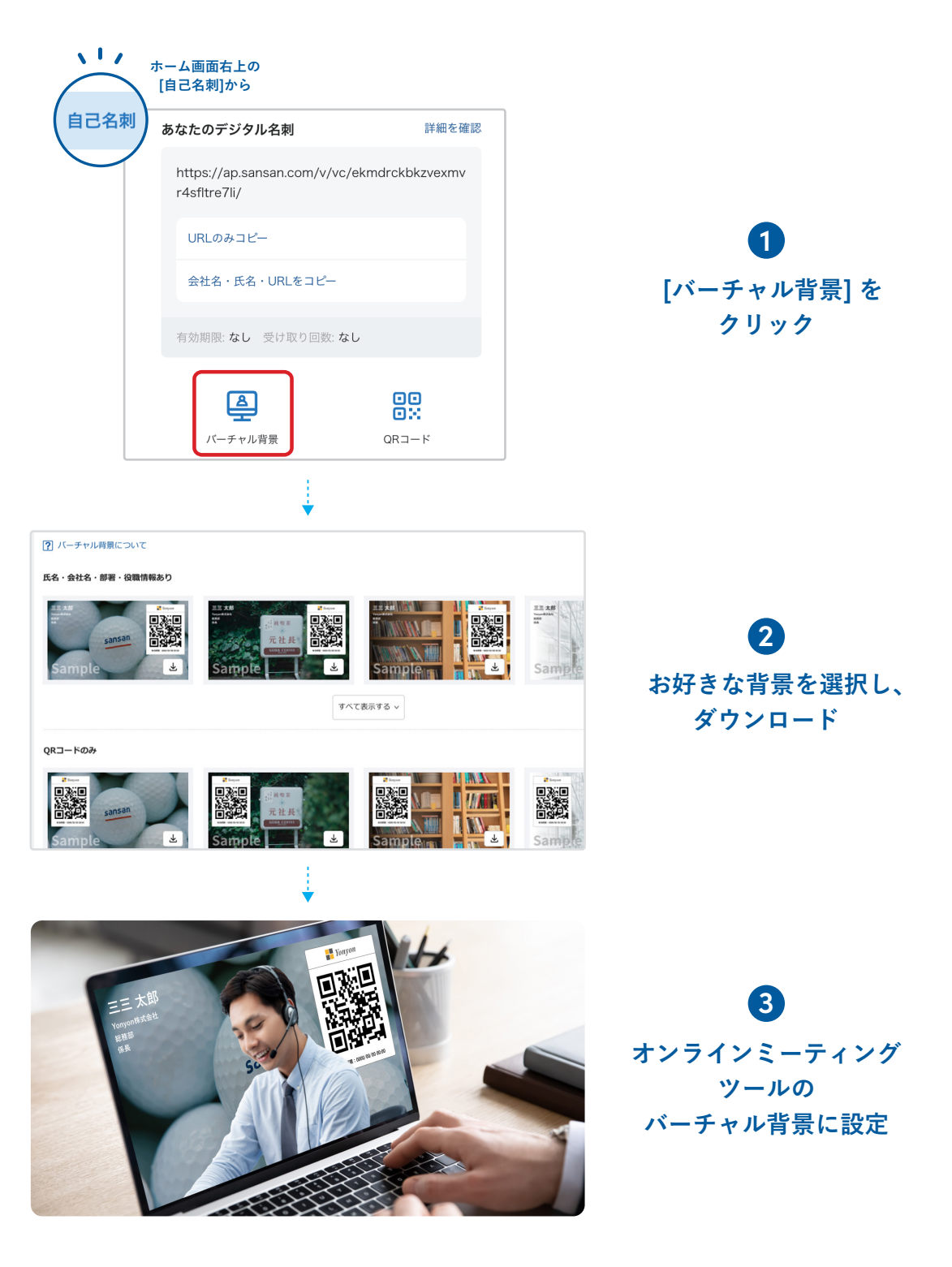

詳しい設定方法はこちら https://jp-help.sansan.com/hc/ja/articles/900003180126

## 「管理者一括設定」で 社員の名刺を登録

デジタル名刺は、Sansanユーザーであればだれでも持つことができます。 紙の名刺がなくても、管理者が一括ですぐに登録・更新できます。

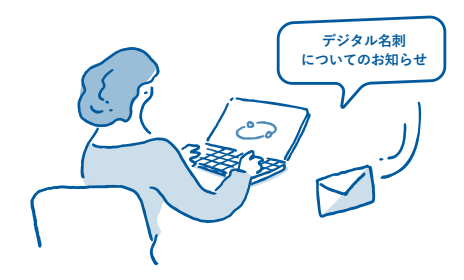

### 1 事前にデジタル名刺 について周知

ー括設定を始める前に、ユーザーに対して デジタル名刺の活用方法や設定に関する説 明を進めましょう。

| 絞り込み | 全体              |                                              | •           |          |            |  |  |
|------|-----------------|----------------------------------------------|-------------|----------|------------|--|--|
|      | ユーザ名            | ・ユーザID・メールアドレス                               | 氏名 氏名力士 会社名 |          |            |  |  |
| 編集   | 货<br>Sa<br>j-   | 藤 次郎<br>ato<br>sato@yonyon.co.jp             | 佐藤 次郎       | サトウ ジロウ  | Yonyon株式会社 |  |  |
| 編集   | الل<br>ya<br>k- | 旧 賢治<br>amada<br>·yamada@yonyon.co.jp        | 山田 賢治       | ヤマダ ケンジ  | Yonyon株式会社 |  |  |
| 編集   | 廊<br>會<br>t-    | 性 達也<br>Sou<br>aso@yonyon.co.jp              | 麻生 達也       | アソウ タツヤ  | Yonyon株式会社 |  |  |
| 編集   | äر<br>™<br>γ∙   | 島 祐樹<br>iitushima<br>-mitushima@yonyon.co.jp | 満島 祐樹       | ミツシマ ユウキ | Yonyon株式会社 |  |  |

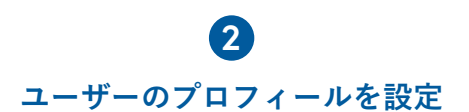

デジタル名刺に記載する情報の元となる ユーザープロフィールは、一括で取り込ん で設定できます。

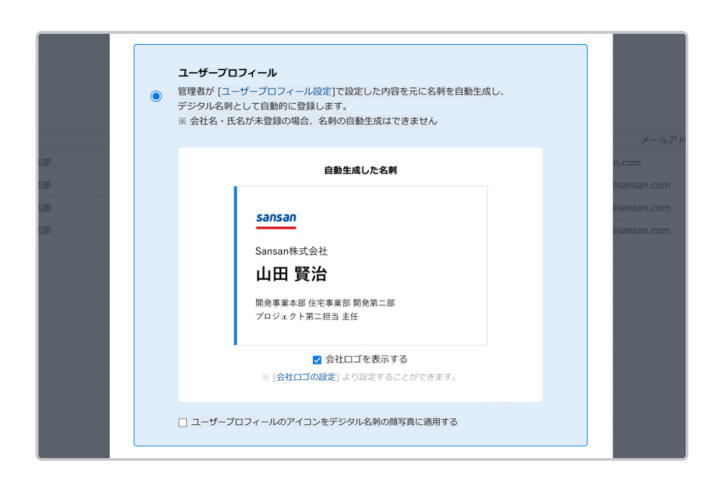

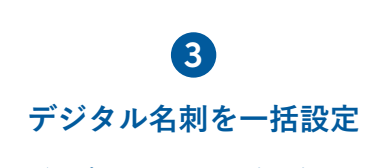

ユーザープロフィールの設定が完了してい れば、管理者の作業だけで各メンバーのデジ タル名刺を一括設定できます。

詳しい設定方法はこちら https://jp-help.sansan.com/hc/ja/articles/900005446043

外部ツールとの連携

## Microsoft Teams連携

Teams上のSansanアプリで、社外との予定のみを一覧で抽出。 各予定の参加者を、Sansanの名刺情報と自動で照合し、 「既に名刺交換済み」といった関係性のチェックが事前に行えます。 初対面の方がいる場合は、2クリックでデジタル名刺を事前に送れます。

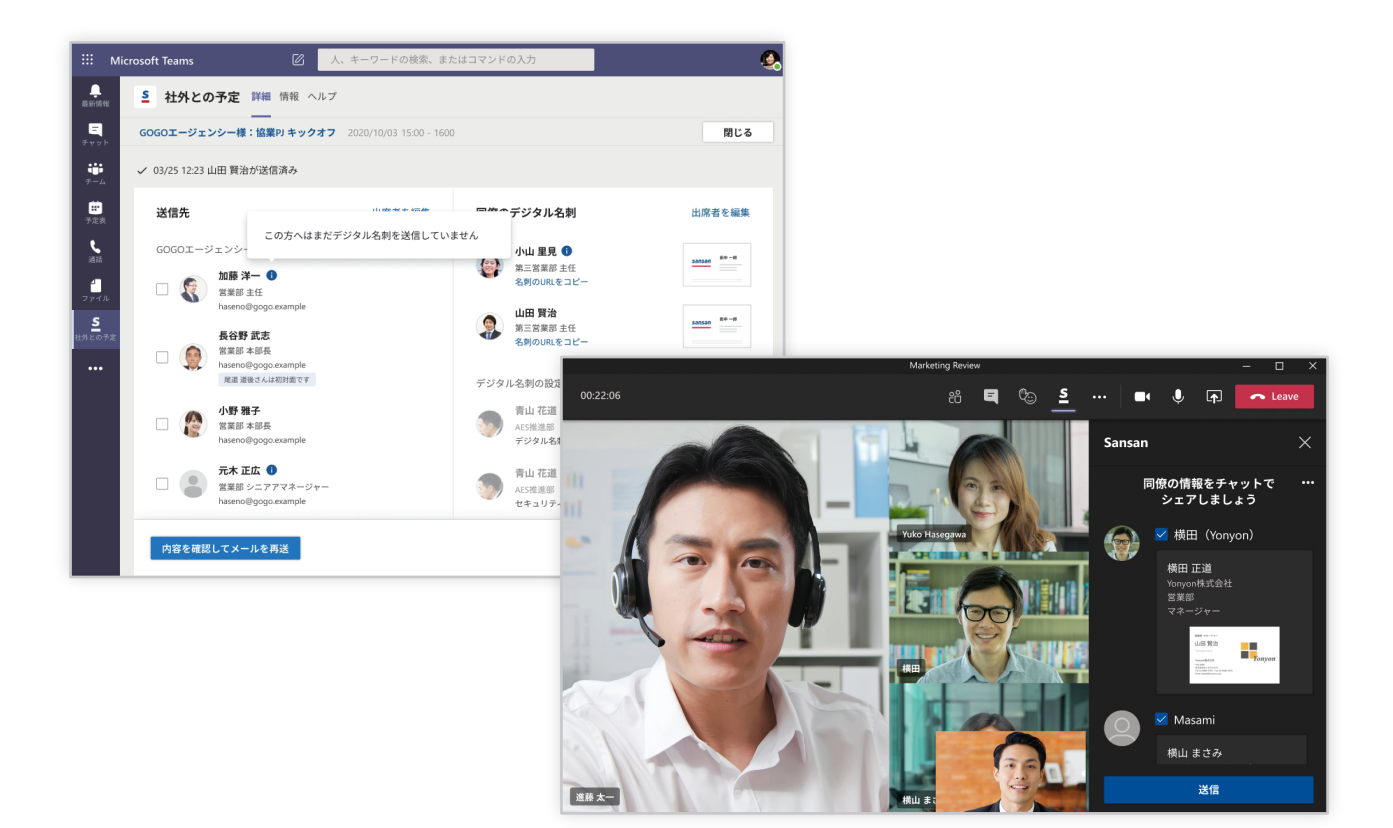

Teams連携でできること

✓ 事前に参加者の関係性をチェック。 初めての方へは名刺を送付し信頼獲得

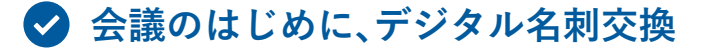

✓ 社内人脈を活用し、提案力UP

詳しい使い方はこちら https://sin.sansan.com/best\_practice/update-microsoft-teams-sansan/

## Google Workspace™ 機能連携

Sansanのデジタル名刺を、Google カレンダーで簡単に共有できます。 使い慣れているGoogle カレンダーで予定を組むだけで名刺交換ができ、 お会いする前の信頼構築が、受注率の向上につながります。

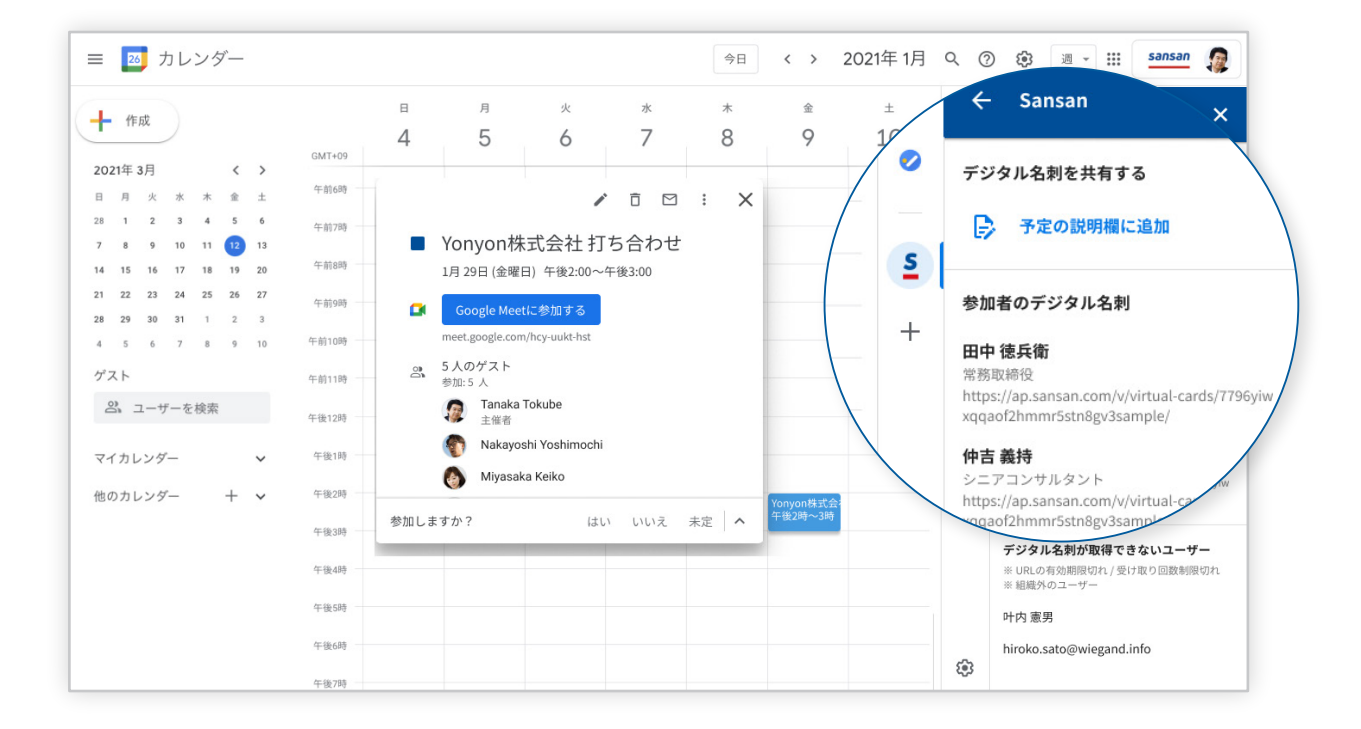

Google Workspace™ 機能連携でできること

- ✓ Google カレンダー上でデジタル名刺を表示
- カレンダーで会う前に名刺を共有
- **◇** 社内メンバーの情報が一目で分かる

詳しい使い方はこちら https://sin.sansan.com/best\_practice/google-calendar/

名刺管理から、収益を最大化する

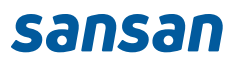